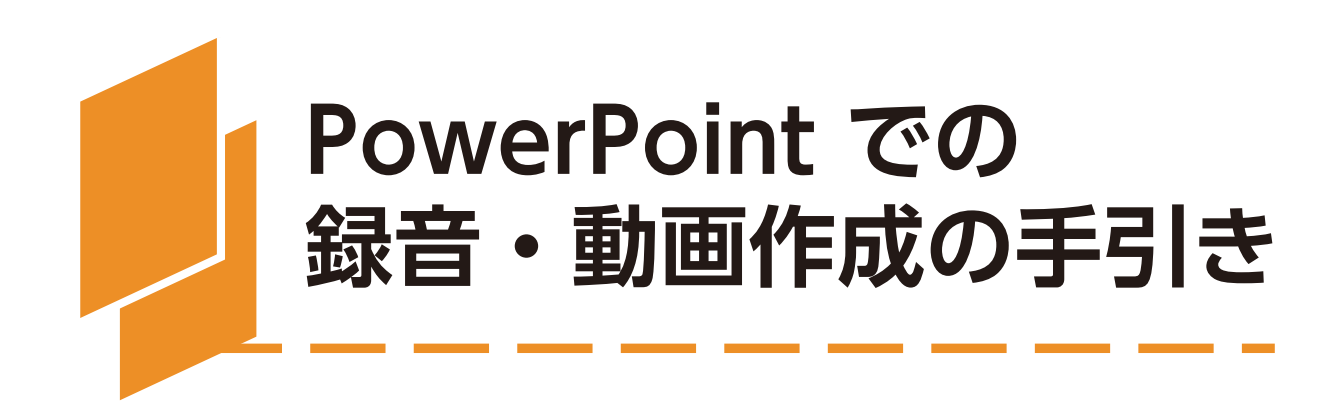

## マイクを設定する

ナレーション録音する場合は、USB 接続マイクをお勧め します。あらかじめパソコンとマイクを接続した状態に してください。

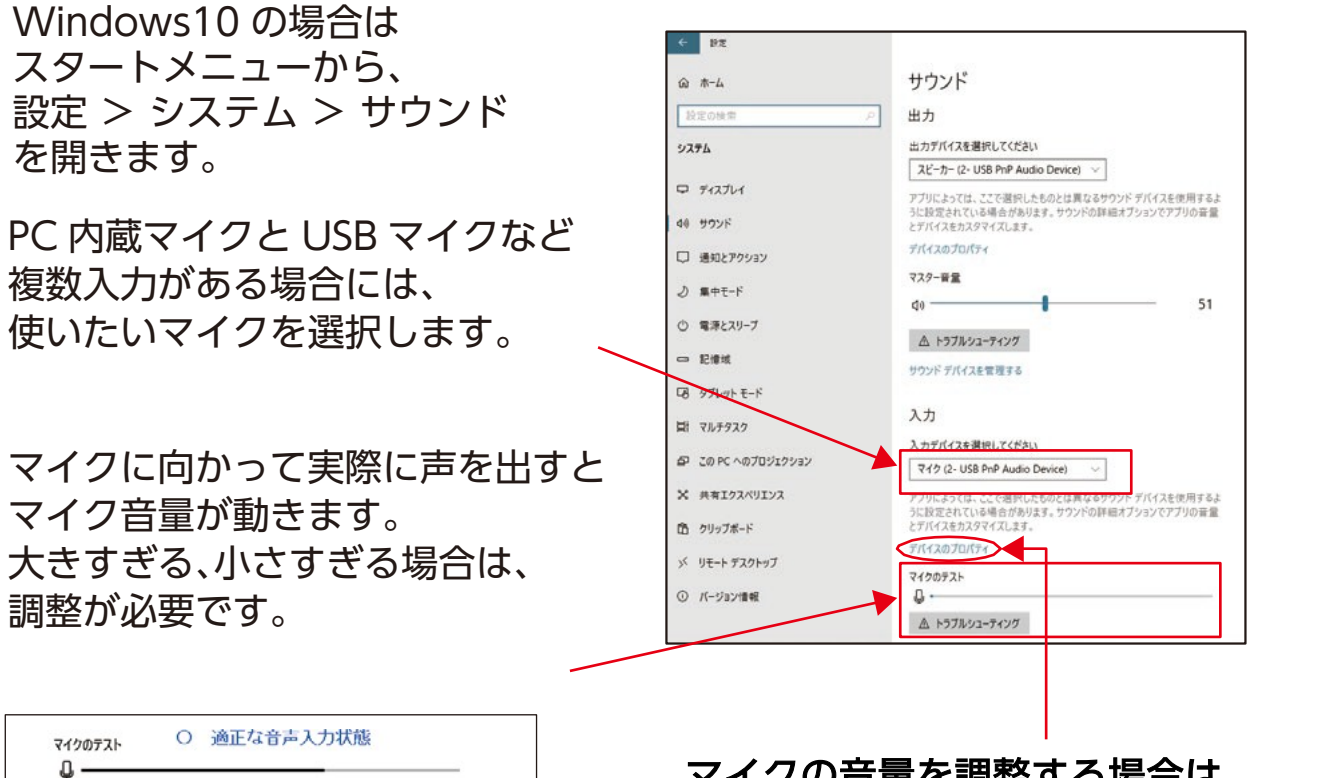

| テスト × 過度な音声入力状態 | 1. A |
|-----------------|------|
|                 |      |
|                 |      |
| Fスト × 過少な音声入力状態 | ţ.   |
| テスト × 過少な音声入力状態 |      |

上が適正な音声入力状態。

マイクの音量を調整する場合は [デバイスのプロパティ]をクリック して 音量の調整をお願いします。

| ← 19 | 定          |       |  |
|------|------------|-------|--|
| 6    | デバイスのプロパティ |       |  |
| Q 🔻  | 717        | 名前の変更 |  |
| □ 無刻 | 効にする       |       |  |
| ボリュ・ | -Д         |       |  |
| Q —  |            | 94    |  |
| 77   | (+         |       |  |
|      |            |       |  |

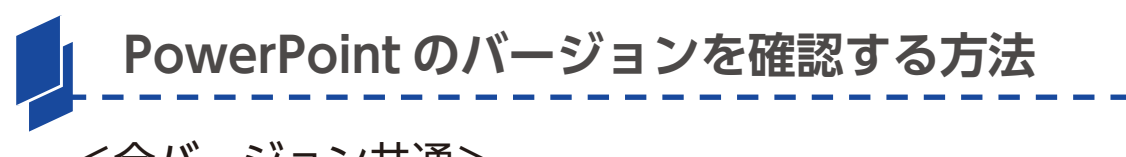

<全バージョン共通> PowerPoint を起動し、下記の手順で確認してください。

- 1. [ファイル]のタブをクリック
- 2. [アカウント]のタブをクリック
- 3. [PowerPoint のバージョン情報] を確認

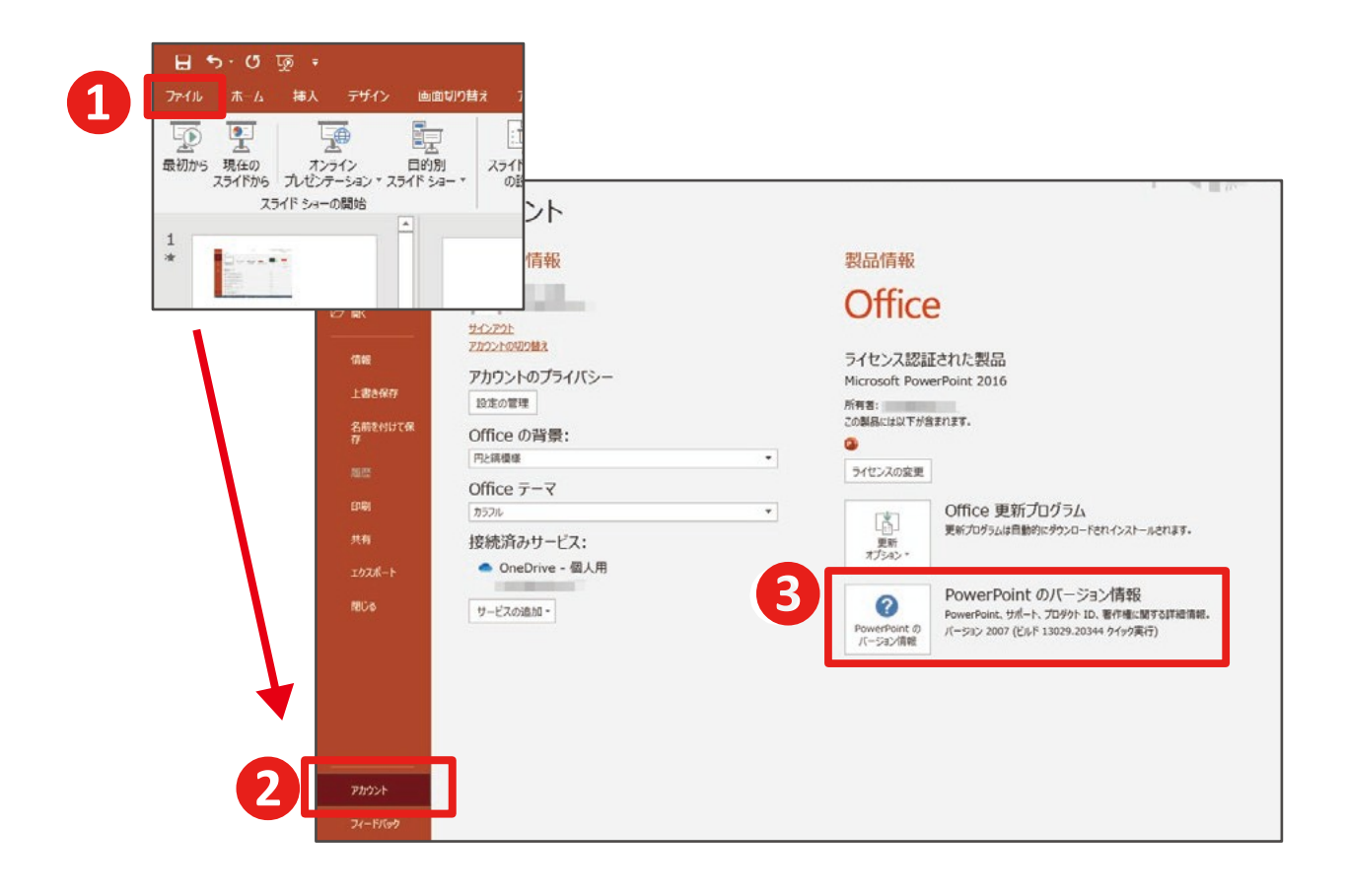

## PowerPoint2016 で録音する方法(1/4)

PowerPoint2013の場合も、ほぼ同様の手順になります。 2016の説明を参考に作成ください。

- 1. [スライドショー] タブをクリック
- 2. [スライドショーの記録]をクリック
- 3. [先頭から記録]をクリック

| 1                                | プレゼンテーション1 - PowerPoint                       |  |
|----------------------------------|-----------------------------------------------|--|
| 7=x-5a> <del>751F 5a</del> -     | 校閲 表示 ヘルプ Q 何をしますか                            |  |
|                                  | スライドを最新の状態に保つ 🗹 タイミングを使用                      |  |
| 5イド ショー 非表示スライド リハーサル<br>の設定 に設定 | スライド ショー  □ ナレーションの再生  □ メディア コントロールの表示 の記録 * |  |
|                                  | □ 現在のスライドから記録(R) 2                            |  |
|                                  | □ 先頭から記録(B)                                   |  |
|                                  | <u> クリア(C)</u> ▶                              |  |
|                                  |                                               |  |
|                                  |                                               |  |

4. [スライドショーとアニメーションのタイミング] と [ナレ ーション、インク、レーザーポインター] のチェックが 入っていることを確認して [記録の開始] をクリック

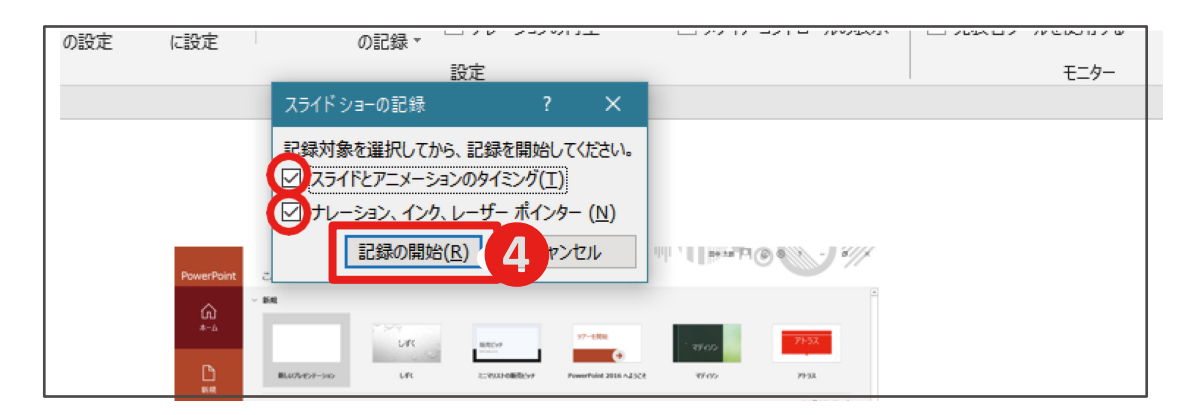

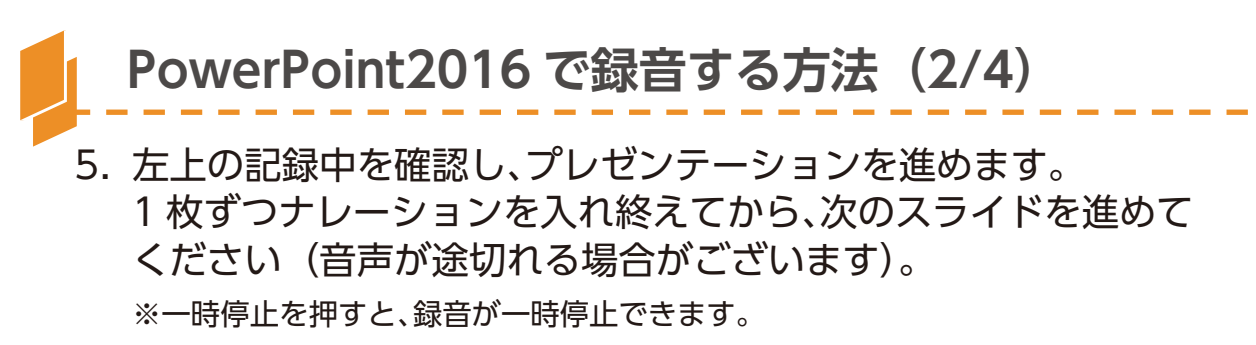

※再開を押すと再度録音が開始されます。

| 記録中 🔻 🗙                   |                |    |   |            |        |       |
|---------------------------|----------------|----|---|------------|--------|-------|
| → 📗   0:00:06 🗲   0:00:06 |                |    |   |            |        |       |
|                           |                |    |   |            |        |       |
|                           |                |    |   |            |        |       |
|                           |                |    |   |            |        |       |
|                           |                |    |   |            |        |       |
|                           |                |    |   |            |        |       |
|                           |                |    |   | PowerPoint |        | ult , |
| P                         | owerPoint 2AC5 | ā. |   |            |        |       |
|                           | ~ #im          |    |   |            |        |       |
|                           | #-6            |    | 1 |            | 97-七開始 |       |

6. スライドショーを最後まで進めて終了して、スライド一覧表示を みていただき、各スライドの左下に時間が表示されていることを 確認します。

| 🗄 🎝 - O 🐼 =                          |                                                                                                    |                 | 2016/(−ジョン.pptx | PowerPoint                                                                                                    |         |
|--------------------------------------|----------------------------------------------------------------------------------------------------|-----------------|-----------------|----------------------------------------------------------------------------------------------------|---------|
| ファイル ホーム 排入 アザイン                     | 画面切り替え アニメーション                                                                                                 | スライド ショー 校開     | 表示 ヘルプ 😡 何をしる   | rg th                                                                                                    |         |
| ************************************ | ■ ■レイアウト・<br>■ リセット<br>ポリリセット<br>メド・ 音セクション・ B I                                                               | - 28+ - A* A* § |                 | - 111 文字列の方向。<br>[急]文字の配置。<br>酒[SmartArt に変換。                                                                   |         |
| クリップボード へ                            | 2515                                                                                                    | フォント            | 15 段落           | 5                                                                                                    | 図形描画    |
|                                      | * 00:07                                                                                                    |                 | * 00:02         | 3                                                                                                    | * 00:11 |
|                                      | The second second second second second second second second second second second second second second second s |                 |                 | All of the second second second second second second second second second second second second second second se |         |

PowerPoint を保存(新しく名前を付けて保存)します。 再度フ ァイルを開き、スライドショーで確認して、 音声やスライドのタイミング等問題がないか確認します。

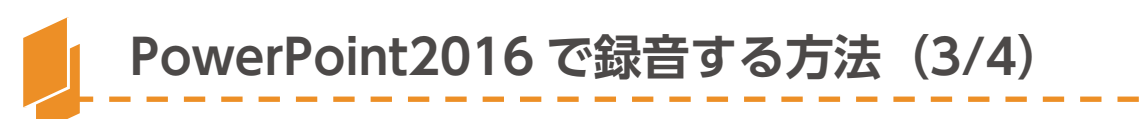

7. スライドの録音を部分的に取り直したい場合は、取り直したいス ライドを選択した状態で[現在のスライドから録音を開始]を選 択します。

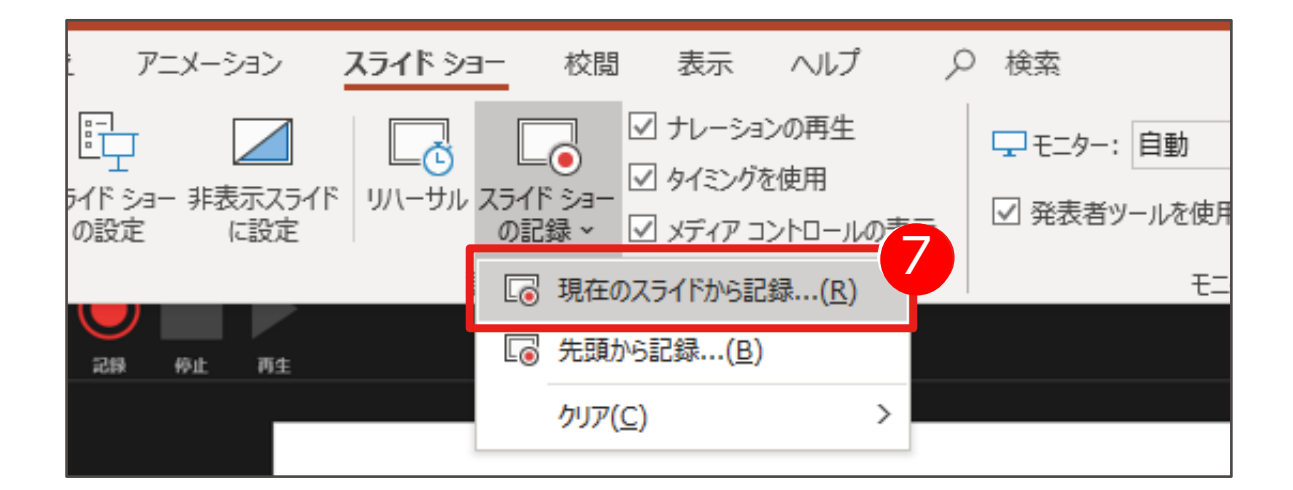

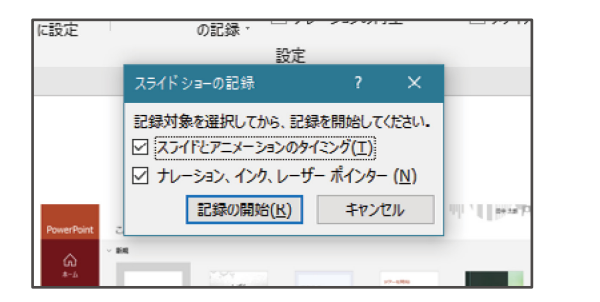

4と同様の手順で 進んでください。

8. やり直したいスライドのナレーション録音ができましたら [×] をクリックしてください。録音開始から終了を押された時点まで の音声が録音されます。

| 記録中 ▼× 8<br>→ III   0:00:06 与   0:00:06 |       |            |         |        |
|-----------------------------------------|-------|------------|---------|--------|
|                                         |       |            |         |        |
|                                         |       |            |         |        |
| PowerPoint                              | こんにちは | PowerPoint |         | ilit v |
| ش<br>*-۵                                | ~ sin |            | 77-11開始 |        |

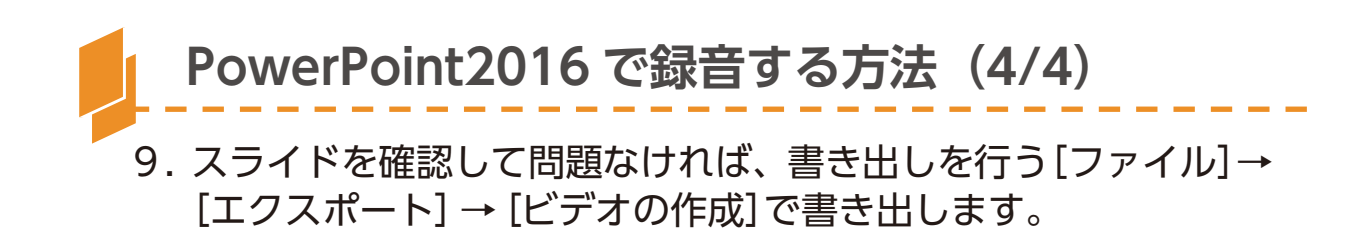

| ©                                                                                                    | エクスポート                                                                                                    |                                                                                                    |
|----------------------------------------------------------------------------------------------------|----------------------------------------------------------------------------------------------------|----------------------------------------------------------------------------------------------------|
| 俞 ★-4<br>□ 新規                                                                                                    | PDF/XPS ドキュメントの作成                                                                                                    | ビデオの作成<br>フレゼンテーションを、ディスクへの書き込みや Web へのアップロード、電子メールでの送信ができるビデオとして保存します。<br>■ 記録されたすべてのタイミング、ナレーション、インクストローク、レーザーボインターの動きが知られまれます                                                                                                    |
| ©7 ≣K                                                                                                    | いたい ビデオの作成                                                                                                    | <ul> <li>アニメーション、画面切り替え、およびメディアも保存されます</li> <li>スライド ショー ビデオの DVD への書き込みや Web へのアップロードのヘルプ</li> </ul>                                                                                                    |
| 1848                                                                                                    | Martin アニメーション GIF の作成                                                                                                    | 7/L HD (1080 p)                                                                                                    |
| 上書き保存                                                                                                    | プレゼンテーション パック                                                                                                    | ■ 最大ファイル サイズおよび完全高画質 (1920 × 1080) ■ Ultra HD (4 K) ■ Ultra HD (4 K) ■ Hファイル U/TE Fr(周夏東景 (2840 × 2160)                                                                                                    |
| 17<br>181.022                                                                                                    | ■ 配布資料の作成                                                                                                    |                                                                                                    |
| 印刷<br>共有                                                                                                    |                                                                                                    | HD (720 p)           中ファイル サイズおよび中理度の品質 (1280 x 720)           構成 (480p)           銀小ファイル サイズおよび作画質 (852 x 480)                                                                                                    |
| エクスポート                                                                                                    | J                                                                                                    |                                                                                                    |
|                                                                                                    |                                                                                                    |                                                                                                    |
| Ð                                                                                                    | エクスポート                                                                                                    | プレゼンデー3821 - PowerPoint                                                                                                    |
| ට<br>බ ক-∡<br>]] €688                                                                                                    | エクスポート<br>PDF/XPS ドキュメントの作成                                                                                                  | ひゼンテーション1 - PowerPoint<br>ビデオの作成<br>アレゼンテーションを、ディスクへの増き込みや Web へのアップロード、電子メールでの送信ができどデオとして得存します。<br>■ Pitelitaでののなどの、サレークレーザー、電子メールでの送信ができどデオとして得存します。                                                                                                    |
| ව<br>බ *- ය<br>ම ණඹ<br>27 likk                                                                                                    | <b>エクスポート</b> PDF/XPS ドキュメントの作成 ビデオの作成                                                                                       | ひどンテーション1 - PowerPoint                                                                                                    |
| <ul> <li>→ 木-ム</li> <li>○ 新-ム</li> <li>○ 新規</li> <li>&gt; 開く</li> <li>(1998)</li> </ul>                                                                                                    | <b>エクスポート</b> PDF/XPS ドキュメントの作成 ビデオの作成 ビデオの作成 アニメーション GIF の作成                                                                | ひどンテーション1 - PowerPoint                                                                                                    |
| <ul> <li>① 赤ーム</li> <li>① 新規</li> <li>ご 間く</li> <li>1 読を発行<br/>名前取付いて候</li> </ul>                                                                                                    | <b>エクスポート</b> PDF/XPS ドキュメントの作成 ビデオの作成 ビデオの作成 アニメーション GIF の作成 ジーンセンテーション パック                                                 | ひどンテーション 1 - PowerPoint                                                                                                    |
| <ul> <li>●</li> <li>☆ ホーム</li> <li>● 新規</li> <li>&gt; ■</li> <li>&gt; ■</li> <li>/ 情報</li> <li>上書を保存</li> <li>条前を付けて続<br/>条前を付けて続</li> </ul>                                                                                                    | エクスポート         PDF/XPS ドキュメントの作成         ビデオの作成         ビデオの作成         アニメーション GIF の作成         アニメーション JCVク         ごの市資料の作成 | ひどンテーション: - PowerPoint                                                                                                    |
| <ul> <li>① 赤ーム</li> <li>① 新規</li> <li>ご 間く</li> <li>① 情報</li> <li>上書を保存</li> <li>条冊を付けて候<br/>存</li> <li>細惑</li> <li>自期</li> <li>井有</li> </ul>                                                                                                    | エクスポート         ・・・・・・・・・・・・・・・・・・・・・・・・・・・・・・・・・・・・                                                                          | シングンテーション 5 - PowerPoint     シングンテーション 5                                                                                                    |
| <ul> <li>         ホーム         <ul> <li>             ホーム             </li> <li>             新規             </li> <li>             新規             </li> <li>             新規             </li> <li>             新規             </li> <li>             新規             </li> <li>             新規             </li> <li> </li> <li>             ホーム             </li> <li>             ホーム             </li> <li>             ホーム             </li> <li> </li> <li>                   ホーム             </li> <li>                   ホーム</li></ul></li></ul> | エクスポート         ・・・・・・・・・・・・・・・・・・・・・・・・・・・・・・・・・・・・                                                                          | プレゼンテーション 2 ・ PowerPoint     ジョン・     ジョン・     ジョン     ジョン     ジ |

- ・[1920×1080] もしくは [1280×720]
- ・[記録されたタイミングとナレーションを使用する] を選択してください。

※書き出したファイルは mp4 形式の動画ファイルになります。 Windows Media Player などの動画再生アプリでご確認ください。

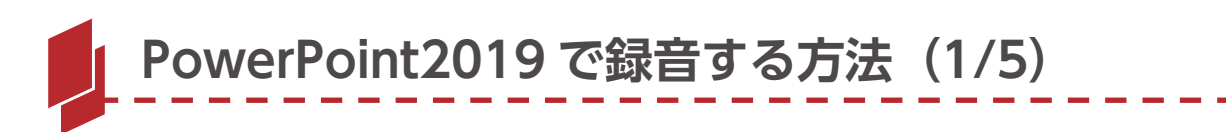

- 1. [スライドショー]タブをクリック
- 2. [スライドショーの記録]をクリック
- 3. [先頭から録音を開始]をクリック

|                                                       | プレゼンテーション1 - PowerPo                                                                                                    | oint o                                                             |
|-------------------------------------------------------|----------------------------------------------------------------------------------------------------|--------------------------------------------------------------------|
| 就 アニメーション スライド シ<br>スライド ショー 非表示スライド リハーサル<br>の設定 に設定 | <ul> <li>2</li> <li>3→ 校問 表示 ヘルプ /</li> <li>2</li> <li>5→ 0</li> <li>2</li> <li>5→ 0</li> <li>4</li> <li>5→ 0</li> <li>5→ 0</li> <li>2</li> <li>5→ 0</li> <li>5→ 0</li> <li>2</li> <li>5→ 0</li> <li>5→ 0</li> <li>2</li> <li>5→ 0</li> <li>5→ 0<th><ul> <li>○ 検索</li> <li>□ モニター: 自動</li> <li>□ 発表者ツールを使用す</li> </ul></th></li></ul> | <ul> <li>○ 検索</li> <li>□ モニター: 自動</li> <li>□ 発表者ツールを使用す</li> </ul> |
|                                                       | - 同現在のスライドから記録( <u>R</u> )                                                                                                    | モニタ                                                                |
|                                                       | □ 先頭から記録( <u>B</u> )                                                                                                    |                                                                    |
|                                                       | クリア((<br>ケレーション、インク、レーザーオ<br>ターのジェスチャ、スライドとアニメ<br>ンの再生タイミングを録画します                                                                                                    | ペーショ<br>。                                                          |

## 4. [記録] をクリック

| 28                    | -\<br>-\                                         | × 002 •                                                                                                    | _ & ×<br>4 <sub>0</sub> BR ▼ |
|-----------------------|--------------------------------------------------|----------------------------------------------------------------------------------------------------|------------------------------|
| - <b>4</b><br>        | 100-00 102 00 00 00 00 00 00 00 00 00 00 00 00 0 | Not Nor Xi () E - 0<br>2 %E (R P.20)<br>(R P. 20)<br>(R P. 20 | 3                            |
| хэлт 1/2<br>0:00 / 0: |                                                  |                                                                                                    | •<br>•                       |

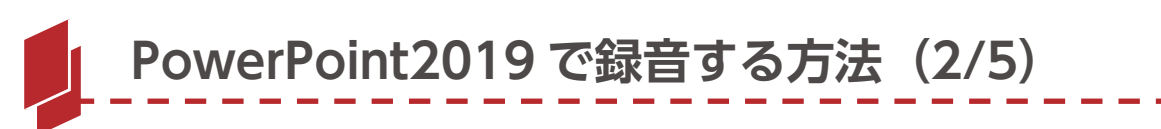

 5. 左上の記録中を確認し、プレゼンテーションを進めます。
 1 枚ずつナレーションを入れ終えてから、次のスライドを 進めてください(音声が途切れる場合があります)。
 ※一時停止を押すと、録音が一時停止できます。
 ※再開を押すと再度録音が開始されます。

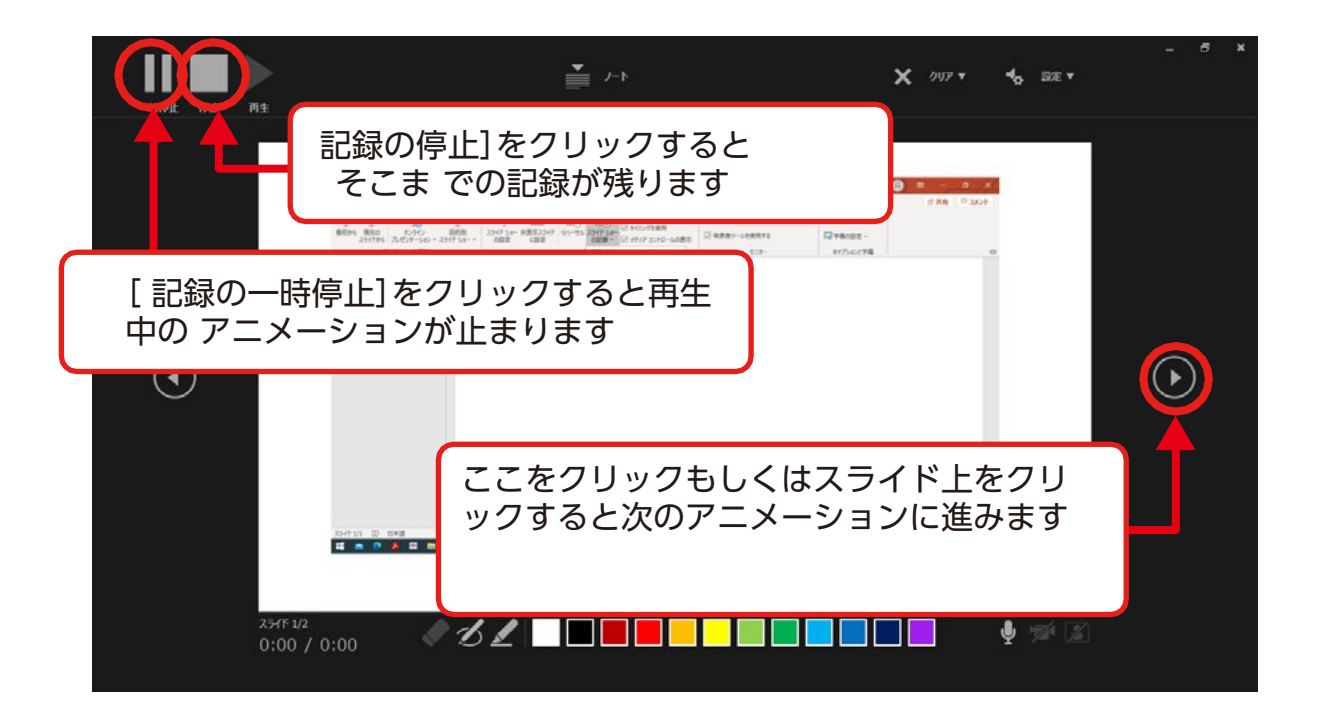

|                         | <br>X 997 T 10 88 T | - 0 × |
|-------------------------|---------------------|-------|
|                         |                     | ٥     |
| 254F 2/2<br>0:00 / 0:00 |                     |       |

最後まで進めると自動的に録画が停止になります。 上画面まで来たら、スライドをもう1枚進めると 元の画面に戻ります。

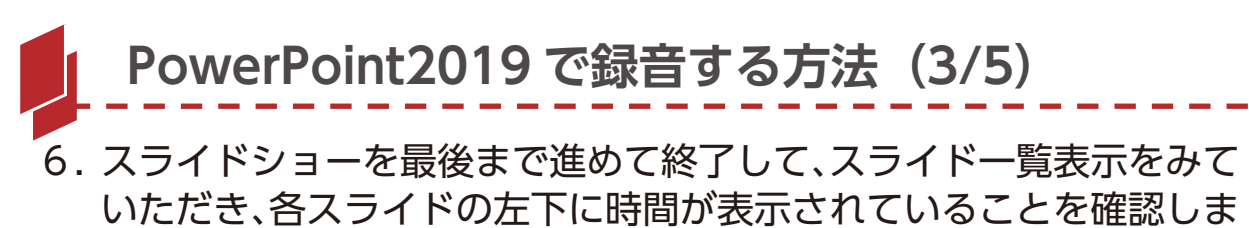

す。

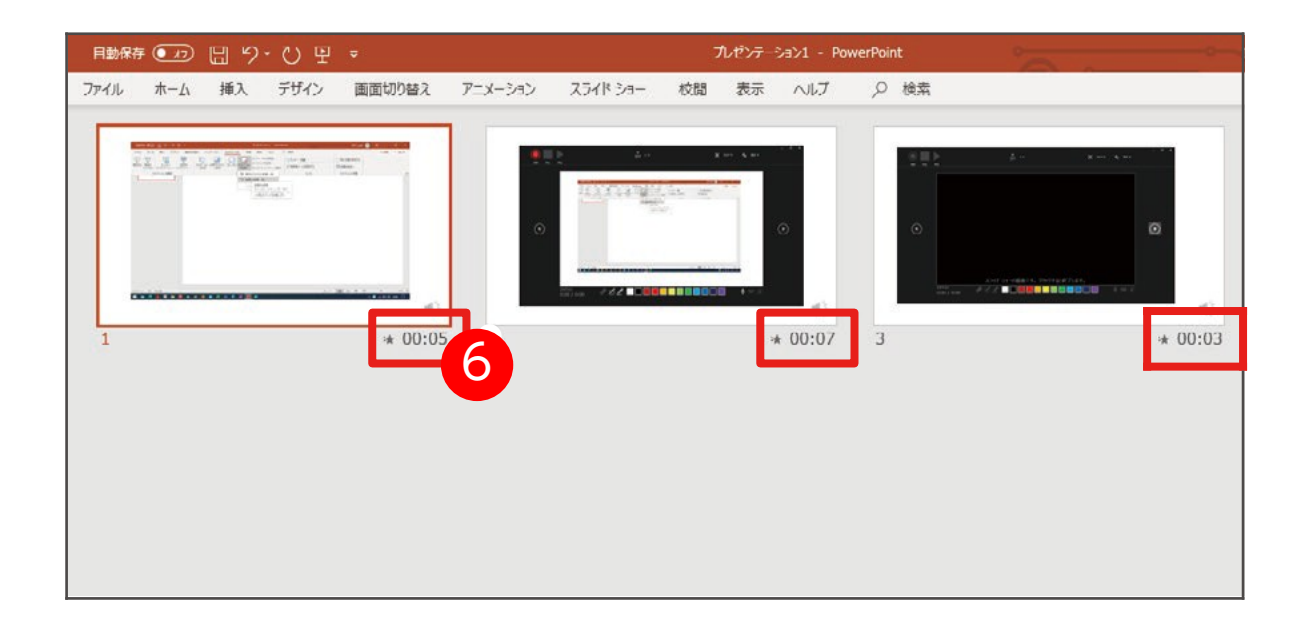

PowerPoint を保存(新しく名前を付けて保存)します。 再度ファイルを開き、スライドショーで確認して、 音声やスライドのタイミング等問題がないか確認します。

## PowerPoint2019 で録音する方法(4/5)

7. スライドの録音を部分的に取り直したい場合は、取り直したいスライドを選択した状態で[現在のスライドから記録]を選択します。

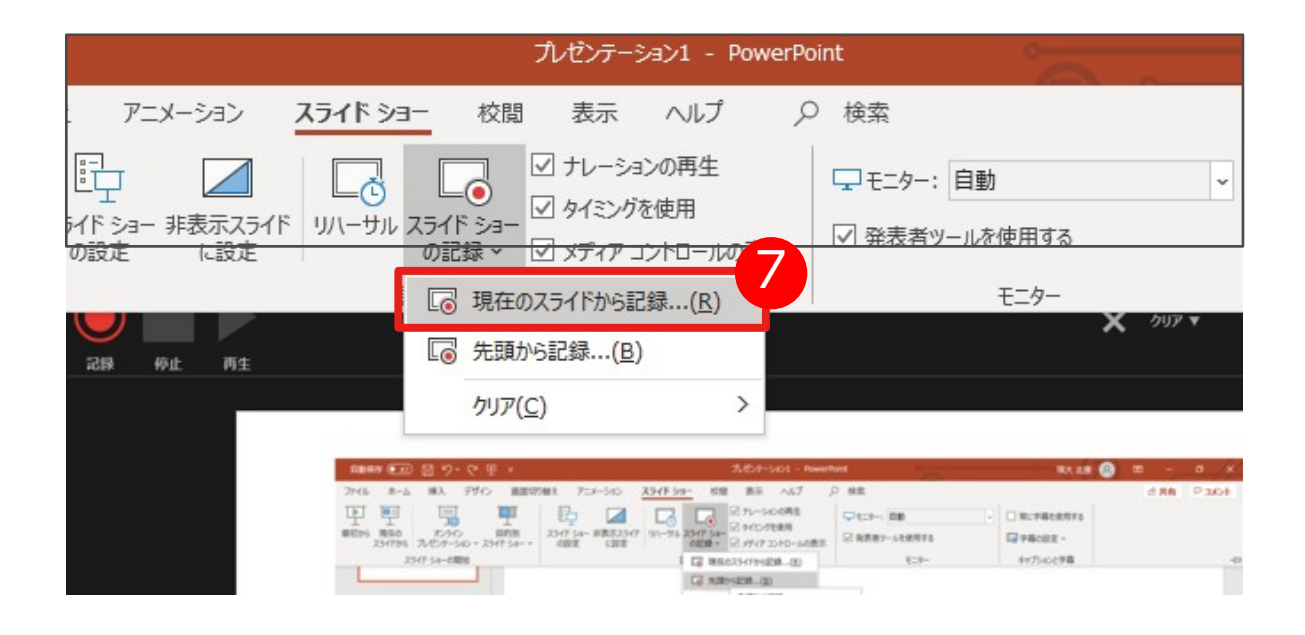

 やり直したいスライドのナレーション録音ができましたら [停止ボ タン]をクリックし、右端の[×]をクリックしてください。録音開始か ら 終了を押された時点までの音声が録音されます。

| 1947) <del>1</del> 91 11 |                                                                                                    | <b>→</b> 1-1                                                                                                    | 🗙 907 v 🔸 iide v                           |   |
|--------------------------|----------------------------------------------------------------------------------------------------|----------------------------------------------------------------------------------------------------|--------------------------------------------|---|
|                          | ## 単立) 日 ウ・マ 中 ・<br># ホム #A、 #A、 PFO - 第450768 - 70-0-<br>第2007 日 - 70-0-0 - 2015 A・<br>2017 14-0888 | ASSP-SGL-Reservet           00         MATE         BL         AV         P         BL           00         MATE         C         Conscrete         Conscrete <td>C RUPRIARTS<br/>D RUPRIARTS<br/>PYSOC78<br/>0</td> <td>∢</td> | C RUPRIARTS<br>D RUPRIARTS<br>PYSOC78<br>0 | ∢ |
|                          |                                                                                                    | с с е с <mark>о</mark> с                                                                                                    |                                            |   |

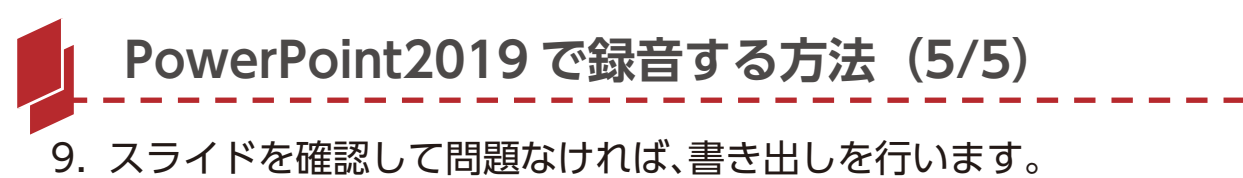

[ファイル] → [エクスポート] → [ビデオの作成]で書き出します。

| ~                                                                                                    |                                                                                                    |                                                                                                    |
|----------------------------------------------------------------------------------------------------|----------------------------------------------------------------------------------------------------|----------------------------------------------------------------------------------------------------|
| ©                                                                                                    | エクスホート                                                                                                    |                                                                                                    |
| ₼ *-4                                                                                                    |                                                                                                    | ビデオの作成                                                                                                    |
| 🗅 新規                                                                                                    | PDF/XPS N+1X/NO/FRX                                                                                                    | プレゼンテーションを、ディスクへの豊き込みや Web へのアップロード、電子メールでの送信ができるビデオとして保存します。                                                                                                    |
|                                                                                                    | ビデオの作成                                                                                                    | <ul> <li>このなくになっていかっとアメ、フレーシュス、インダンドローダ、レーダー、ペインターの副を10月8月のまたはなり</li> <li>アニメーション、画面切り替え、およびメディアも保存されます</li> <li>② スライド ショー・ビデオの DVD への書き込みや Web へのアップロードのヘルプ</li> </ul>                                                                                                    |
| 情報                                                                                                    | (シーブレゼンテーション バック                                                                                                    |                                                                                                    |
| 上書き保存                                                                                                    |                                                                                                    | フル HD (1080 p)           最大ファイル サイズおよび完全裏面質 (1920 x 1080)                                                                                                    |
| 名前を付けて保<br>存                                                                                                    | 配布資料の作成                                                                                                    | Ultra HD (4 K)<br>最大アイル サイズおよび最高振賃 (3840 × 2160)                                                                                                    |
| ED BOJ                                                                                                    | ファイルの種類の変更                                                                                                    | <ul> <li>フル HD (1080 p)<br/>最大アイル サイズおよび完全高振賛 (1920 × 1080)</li> </ul>                                                                                                    |
| 共有                                                                                                    |                                                                                                    | <ul> <li>HD (720 p)</li> <li>中ファイル サイズおよび中程度の品質 (1280 × 720)</li> </ul>                                                                                                    |
| エクスポート                                                                                                    |                                                                                                    | (西)                                                                                                    |
| 閉じる                                                                                                    |                                                                                                    | ■ ■ 最小ファイル サイズおよび低声質 (852 x 480)                                                                                                    |
|                                                                                                    |                                                                                                    |                                                                                                    |
| o _                                                                                                    | エクスポート                                                                                                    | プレゼンデーション1 · PowerPoint                                                                                                    |
| ©                                                                                                    | エクスポート                                                                                                    | プレゼンテーション1 · PowerPoint                                                                                                    |
| ©<br>⋒ *-4                                                                                                    | エクスポート<br>PDF/XPS ドキュメントの作成                                                                                                    | 7レゼンテーション1 - PowerPoint<br>ビデオの作成                                                                                                    |
| €<br>⋒ *-ь<br>Ъ ₩₩                                                                                                    | <b>エクスポート</b><br>PDF/XPS ドキュメントの作成                                                                                               | プレゼンテーション1 - PowerPoint     ② ② ② ? - 0     ③ ③ ② ② ? - 0     ○     ○     ○     ○     ○     ○     ○     ○     ○     ○     ○     ○     ○     ○     ○     ○     ○     ○     ○     ○     ○     ○     ○     ○     ○     ○     ○     ○     ○     ○     ○     ○     ○     ○     ○     ○     ○     ○     ○     ○     ○     ○     ○     ○     ○     ○     ○     ○     ○     ○     ○     ○     ○     ○     ○     ○     ○     ○     ○     ○     ○     ○     ○     ○     ○     ○     ○     ○     ○     ○     ○     ○     ○     ○     ○     ○     ○     ○     ○     ○     ○     ○     ○     ○     ○     ○     ○     ○     ○     ○     ○     ○     ○     ○     ○     ○     ○     ○     ○     ○     ○     ○     ○     ○     ○     ○     ○     ○     ○     ○     ○     ○     ○     ○     ○     ○     ○     ○     ○     ○     ○     ○     ○     ○     ○     ○     ○     ○     ○     ○     ○     ○     ○     ○     ○     ○     ○     ○     ○     ○     ○     ○     ○     ○     ○     ○     ○     ○     ○     ○     ○     ○     ○     ○     ○     ○     ○     ○     ○     ○     ○     ○     ○     ○     ○     ○     ○     ○     ○     ○     ○     ○     □     □     □     □     □     □     □     □     □     □     □     □     □     □     □     □     □     □     □     □     □     □     □     □     □     □     □     □     □     □     □     □     □     □     □     □     □     □     □     □     □     □     □     □     □     □     □     □     □     □     □     □     □     □     □     □     □     □     □     □     □     □     □     □     □     □     □     □     □     □     □     □     □     □     □     □     □     □     □     □     □     □     □     □     □     □     □     □     □     □     □     □     □     □     □     □     □     □     □     □     □     □     □     □     □     □     □     □     □     □     □     □     □     □     □     □     □     □     □     □     □     □     □     □     □     □     □     □     □     □     □     □     □     □     □     □     □     □     □     □     □     □     □     □     □     □     □     □     □     □     □     □     □     □     □     □     □     □                                |
| ⑦ ☆ *-4 □ 新規 □ 新規                                                                                                    | エクスポート<br>PDF/XPS ドキュメントの作成<br>ビデオの作成                                                                                            | わぜンテーション1 - PowerPoint                                                                                                    |
| ©<br>ŵ ≛-4<br>≌ ₩.<br>@₩                                                                                                    | エクスポート<br>PDF/XPS ドキュメントの作成<br>ご ビデオの作成                                                                                          | アレビンテーション1 - PowerPoint<br>でするの作成<br>アレビンテーションを、ディスクのの優も込みや Web へのアップロード、電子メールでの送信ができるビデオとして保存します。<br>・ 記録されたすべたの々イセング、ナレーション、インク ストローク、レーザー ポインターの動きが知み込まれます<br>・ ごぶーション、2011<br>・ ごぶーション、3000000000000000000000000000000000000                                                                                                    |
| <ul> <li>④</li> <li>☆ ホーム</li> <li>□ 新規</li> <li>□ 新規</li> <li>□ ■</li> <li>「情報</li> <li>□ =====</li> </ul>                                                                                                    | エクスポート<br>PDF/XPS ドキュメントの作成<br>ご ビデオの作成<br>の ブレゼンテーション バック                                                                       | びセンテーション1 - PowerPoint<br>でごすの作成<br>アレビンテーションを、ディスクへの書き込みや Web へのアップロード、電子メールでの送信ができるビデオとして保存します。<br>・ E様々れたすべてのタイミング、ナレーション、インク ストローク、レーザー ポインケーの勧歩が組み込まれます<br>・ アニメーション、両面切り替え、およびメディアも保存されます<br>・ アニメーション、両面切り替え、およびメディアも保存されます<br>・ アニメーション、両面切り替え、およびメディアも保存されます<br>・ アニメーション、両面切り替え、およびメディアも保存されます<br>・ アニメーション、両面切り替え、およびメディアも保存されます                                                                                                    |
| <ul> <li>○</li> <li>☆ ホーム</li> <li>□</li> <li>□&lt;</li></ul>                                                                                                    | <b>エクスポート</b> <ul> <li>PDF/XPS ドキュメントの作成</li> <li>ビデオの作成</li> <li>プレゼンテーション バック</li> <li>配面資料の作成</li> </ul>                      | びビジテーション1 - PowerPoint<br>の<br>でですった。<br>たてすった。<br>たてすった。<br>たてかの作成<br>の<br>かどうテーションを、ティクかへの書き込みや Web へのアップロード、電子メールでの送信ができるビデオとして保守します。<br>・ 記録されたすべてのタイミング、ナレーション、インク ストローク、レーザー ポインターの動きが用み込まれます<br>・ ご思えれたすべてのタイミング、ナレーション、インク ストローク、レーザー ポインターの動きが用み込まれます<br>・ ご思えれたすべてのタイミング、ナレーション、インク ストローク、レーザー ポインターの動きが用み込まれます<br>・ ご思えれたすべている マングレージ - ション・インク ストローク、レーザー ポインターの動きが用み込まれます<br>・ ご思えれたすべている - ジェング - ジェング - ジェ |
| <ul> <li>⑦ ホーム</li> <li>① 新規</li> <li>□ 新規</li> <li>□ 開く</li> <li>「情報<br/>上書を保存<br/>名前を付けて保」</li> </ul>                                                                                                    | <b>エクスポート</b> <ul> <li>PDF/XPS ドキュメントの作成</li> <li>ビデオの作成</li> <li>プレゼンテーション バック</li> <li>配布資料の作成</li> </ul>                      | ひじテーション1 - PowerPoint ② ② ② ② ? -                                                                                                    |
| <ul> <li>④ ホーム</li> <li>⑤ 新規</li> <li>一 新規</li> <li>□ 新規</li> <li>□ 新具</li> <li>□ 1 新会報母</li> <li>□ 1 新会報母</li> <li>□ 1 新会報</li> <li>□ 1 新会報母</li> <li>□ 1 新会報母</li> <li>□ 1 新会報</li> <li>□ 1 新会報母</li></ul> | エクスポート         PDF/XPS ドキュメントの作成         ビデオの作成         ジ フレゼンテーション バック         記 前資料の作成         ジ ファイルの種類の変更                    | カルセンテーションと使用する         クレビンテーションを使用する         クレビンテーションを使用する         クレビンテーションを使用する         クレビンテーションを使用する         クレビンテーションを使用する         クレビンテーションを使用する         アンドレーションを使用する         アンドレーションを使用する         アンドレーションを使用する         アンドレージョンを使用する         アンドレージョンを使用する                                                                                                    |
| <ul> <li>③ 木-ム</li> <li>□ 新規</li> <li>□ 新規</li> <li>□ 間</li> <li>「情報<br/>上書を保存<br/>各件報とけけて保<br/>印刷</li> <li>共有</li> </ul>                                                                                                    | エクスポート         PDF/XPS ドキュメントの作成         ビデオの作成         ジ       プレゼンテーション パック         記       配布資料の作成         ジ       ファイルの種類の変更 | Attra-babi - PowerPoint                                                                                                    |
| <ul> <li>④ ホーム</li> <li>● 新規</li> <li>□ 新規</li> <li>□ 一 間く</li> <li>「債職</li> <li>上書き保存</li> <li>名前を付けて保存</li> <li>印刷</li> <li>共利</li> <li>エジスパート</li> </ul>                                                                                                    | エクスポート         PDF/XPS ドキュメントの作成         ビデオの作成         シンビンテーション バック         記         和商興和の作成         アンイルの種類の変更               | りいビナーション 1 - PowerPoint のビナーション 4 ついていたい の の の の の の の の の の の の の の の の の の                                                                                                    |

 ・[1920×1080] もしくは [1280×720]
 ・[記録されたタイミングとナレーションを使用する]
 を選択してください。
 \*\*書き出したファイルは mp4 形式の動画ファイルになります。 Windows Media Player などの動画再生アプリでご確認ください。

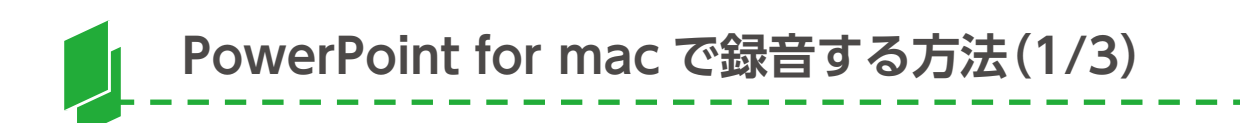

ナレーション録音する前に、あらかじめパソコンとマイク (ヘッドセット等)を接続した状態にしてください。 \*マイクがない場合は、そのまま PC の付属マイクを利用ください。

- 1. [スライドショー]タブをクリック
- 2. [スライドショーの記録]をクリック

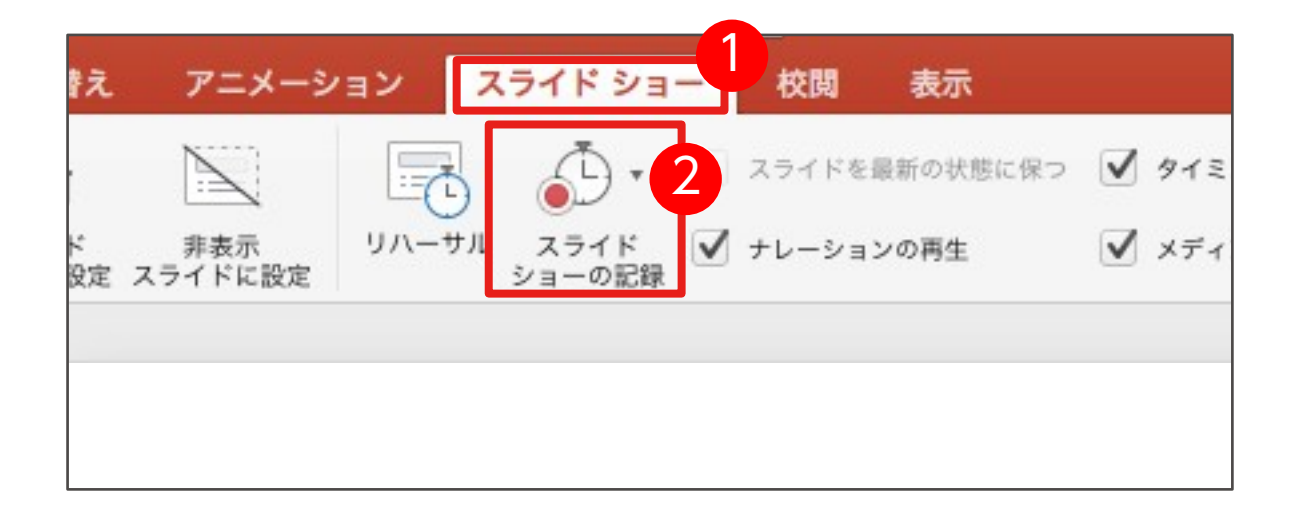

3. マイクに向かってナレーションを録音し、スライドも任意のタイ ミングで進めます。

※一時停止を押すと、録音が一時停止できます。※再開を押すと再度録音が開始されます。

| A 24 F 24 - ENT EXA |                                        |       |      |     |     |       |                                                                   |  |  |  |  |  |  |
|---------------------|----------------------------------------|-------|------|-----|-----|-------|-------------------------------------------------------------------|--|--|--|--|--|--|
| 0:14 II O           | الالالالالالالالالالالالالالالالالالال |       |      |     |     | 13:48 | 次のスライド                                                            |  |  |  |  |  |  |
| 講演の                 | シイメー                                   | ジ     |      |     |     |       | 講演のイメージ                                                           |  |  |  |  |  |  |
| ホストか                | 「参加者に話                                 | 購演の案内 |      |     |     |       | жа здр<br>ада<br>рла ран ран ран ран ран<br>фалација уран ран ран |  |  |  |  |  |  |
|                     |                                        |       | -    | ホスト | -   |       | /—トを入力                                                            |  |  |  |  |  |  |
|                     |                                        |       |      |     |     |       |                                                                   |  |  |  |  |  |  |
| 参加者                 | 参加者                                    | 参加者   | 参加者  | 參加者 | 参加者 |       |                                                                   |  |  |  |  |  |  |
|                     |                                        | ⊙ 10, | 12 🕑 |     |     |       | A- A-                                                             |  |  |  |  |  |  |

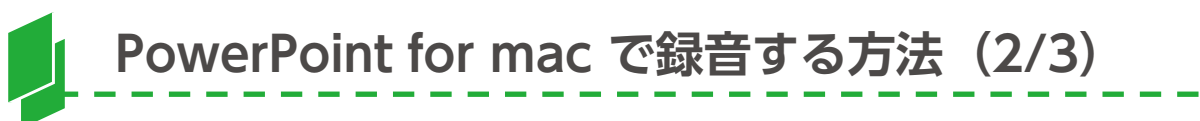

 スライドを最後まで進めると保存ダイアログが表示されるので [保存]をクリックします。

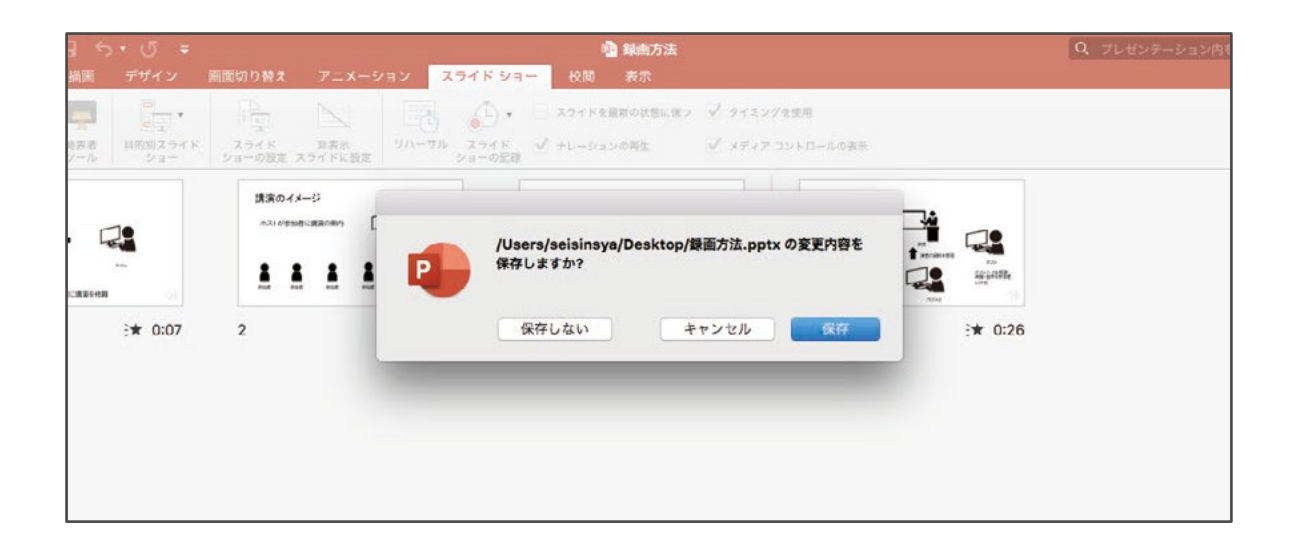

5. 録音後にスライド一覧表示をみて、各スライドの左下に時間が表 示されていることを確認します。

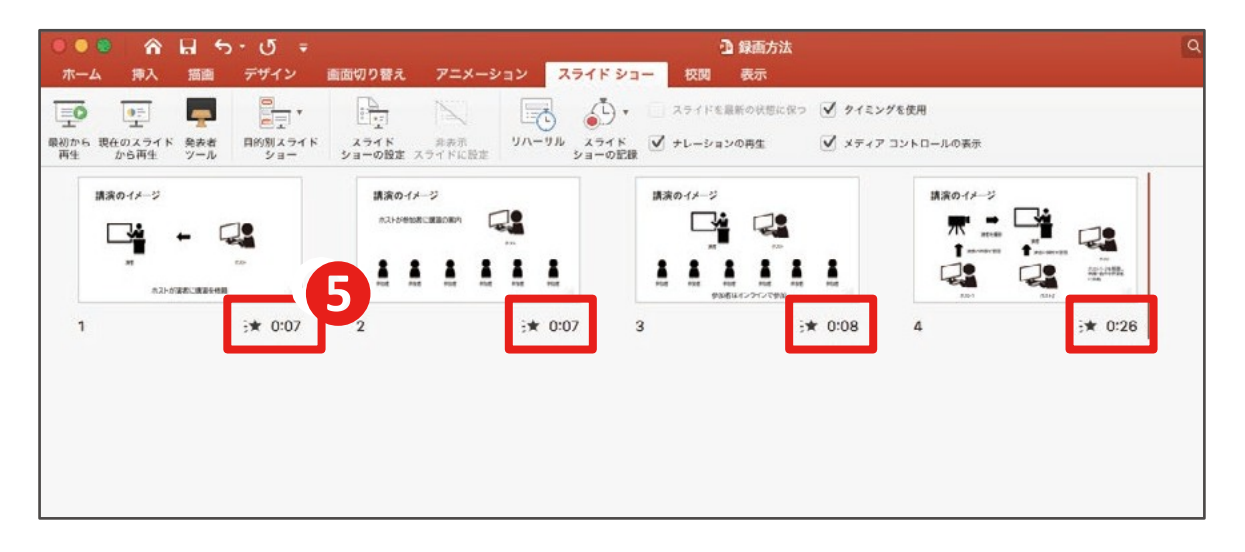

PowerPoint を保存(新しく名前を付けて保存)します。 再度ファイルを開き、スライドショーで確認して、 音声やスライドのタイミング等問題がないか確認します。

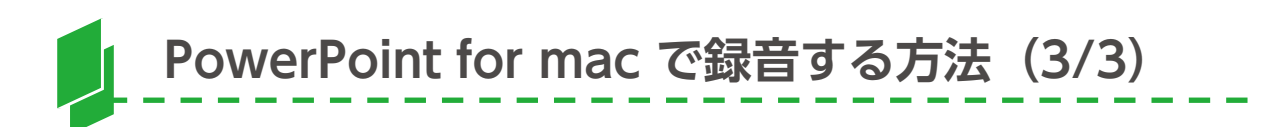

スライドを確認して問題なければ、書き出しを行います。
 [ファイル] → [エクスポート] で書き出します。

6 ツール PowerPoint ファイル 表示 挿入 フォーマット 配置 スライド ショ・ **%N** 00 新規作成 🗈 録ī â テンプレ-トから新規作成... 企器P 挿入 スライド ショー ホーム 校閲 表 開く... 20% 最近使ったフ アイル • スライドを最新の ē •= 最初から 現在のスライド 再生 から再生 発 閉じる #W リハーサル スライド ショーの記録 **%**S 保存 名前を付けて保 企業S 講演のイメージ 講演のイメージ エクスポート. バージョン履歴の表示 ä ホストが実者に 共有 ь

※ファイル形式は MP4 を選択してください。

| イン  | 画面切り替え アニン | (ーション スライ               | ドショー 校問                               | 表示                                              |              |              |        |
|-----|------------|-------------------------|---------------------------------------|-------------------------------------------------|--------------|--------------|--------|
|     |            | エクスポー                   | -トの形式: 録画方)<br>タグ:<br>場所: <b>1</b> デ; | 去<br>スクトップ                                      |              | ×            |        |
| 0:0 | オンラインの場所   | ファイル形式:<br>品質:<br>タイミング | MP4<br>プレゼンテーショ<br>福: 1,920 A         | ョン品質 <mark>©</mark><br>高さ: 1,080<br>イミングとナレーショ: | ◆            |              |        |
|     |            |                         | タイミングをセッ                              | トせずに各スライドで                                      | *費やした時間 (秒): | 5 0<br>キャンセル | エクスポート |

・[1920×1080] もしくは [1280×720]
・[記録されたタイミングとナレーションを使用する]
を選択してください。

※バージョンによっては書き出し対応していないバージョンもございますので、 その際は PowerPoint にナレーション録音をいれた状態でご登録ください。

※書き出した mp4 ファイルを確認する場合は、QuickTime Player などの 動画再生アプリでご確認ください。